## Поиск пациента по МИП

Форма «Поиск пациента» предназначена для поиска пациента по МИП.

Переход к форме осуществляется несколькими способами:

- через боковое меню;
- при нажатии кнопки «Обработать» в Журнале вызовов. При условии, что у пользователя отсутствует МКАБ в медицинской организации, из которой вызван врач.

При выборе любого из пунктов отобразится форма поиска пациента по МИП (Мастер-индекс пациента).

|                                  |                              |                                            |                                      | 16:56 |  |  |  |
|----------------------------------|------------------------------|--------------------------------------------|--------------------------------------|-------|--|--|--|
| Поиск па<br>петрушка<br>Возраст: | ациента<br>а анна михайловна | <b>Онкологи</b><br>Кабинет врача-терапевта | Онкологи<br>бинет врача-терапевта    |       |  |  |  |
| Поиск пациента                   |                              |                                            |                                      |       |  |  |  |
| Фамилия                          | Имя                          | Отчество                                   | Дата Серия полиса Номер полиса       | а     |  |  |  |
| петрушка                         | Ханна                        | × <u>михайловна</u> ×                      | 01.01.1900                           |       |  |  |  |
| Q Найти<br>К сожалени            | Очистить                     | л результатов                              |                                      |       |  |  |  |
| Попробуйте ум                    | меньшить количество          | о заполненных полей, ввести ,              | другой запрос или создать новый МКАБ |       |  |  |  |
| Назад                            |                              |                                            | Создать МК                           | АБ    |  |  |  |
| Форма поиска пациента по МИП     |                              |                                            |                                      |       |  |  |  |

На форме «Поиска пациента» можно осуществить поиск по нескольким критериям:

- «ФИО пациента» поиск записи по фамилии, имени и отчеству пациента;
- «Дата рождения» поиск по дате рождения, заполняется вручную или выбором из календаря;
- «Серия полиса, Номер полиса» поиск записи по серии или номеру полиса ОМС пациента;

Искать можно как по одному критерию, так и по нескольким сразу.

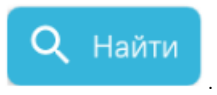

Для поиска пациента необходимо заполнить подходящее поле поиска и нажать кнопку В списке отобразятся пациенты, удовлетворяющие условию поиска.

Доступна следующая информация о найденных пациентах: ФИО пациента, дата рождения, серия/номер полиса, СНИЛС, удостоверение личности, адрес регистрации и адрес проживания пациента.

|                                                                                                    |                  |       |          |            |                     |                         |             |                   | 10:54             |
|----------------------------------------------------------------------------------------------------|------------------|-------|----------|------------|---------------------|-------------------------|-------------|-------------------|-------------------|
| Поиск пациент                                                                                         | та               |       |          |            |                     | Каб                     | іинет врача | Онкол<br>-терапев | <b>оги</b><br>та2 |
| Поиск пациента                                                                                        |                  |       |          |            |                     |                         |             |                   |                   |
| Фамилия                                                                                               | Имя              |       | Отчество |            | Дата                |                         | Серия по    | лиса              | Номер полиса      |
|                                                                                                    |                  |       |          |            | 01.01.1900          | $\overline{\checkmark}$ |             |                   | ×                 |
| Q Найти 🚿                                                                                             | Очистить         |       |          |            |                     |                         |             |                   |                   |
| ФИО                                                                                                   | Дата<br>рождения | Полис | Снилс    | Удо<br>лич | стоверение<br>ности | Адрес<br>регист         | рации       | Адрес<br>прожив   | зания             |
| ДЕНИС<br>АЛЕКСАНДРОВИЧ                                                                                |                  |       |          |            |                     |                         |             |                   |                   |
| Если результаты поиска вас не удовлетворили<br>Попробуйте ввести другой запрос или создать новый МКАБ |                  |       |          |            |                     |                         |             |                   |                   |
| Назад                                                                                                 |                  |       |          |            |                     |                         |             |                   | Создать МКАБ      |

Результат поиска пациентов в МИП

Из результата поиска можно открыть форму МКАБ пациента на просмотр. Для этого следует выбрать строку с пациентом и нажать на нее. В результате выполнения действия отобразится форма создания МКАБ, предзаполненная по данным МИП пациента.

Если подходящий пациент не найден в МИП, следует нажать кнопку «Создать МКАБ». Откроется форма создания МКАБ, предзаполненная по данным карты вызова.

Также по найденному в МИП пациенту можно получить выписку из ИЭМК и создать новый вызов. Для этого следует в строке с пациентом нажать кнопку

|   | •••     |                                                                                                    |
|---|---------|----------------------------------------------------------------------------------------------------|
|   |         | отобразится форма выбора действия. Для создания нового вызова необходимо выбрать пункт «Создать новый вызов», в результате чего       |
| 0 | тобрази | ітся форма «Оформление вызова». Для формирования выписки из ИЭМК выбрать пункт «Выписка из ИЭМК», откроется сформированная выписка из |
| И | ЭМК.    |                                                                                                    |

.

| Поиск пациента   Терапевты   НМП Сестринский профиль |                        |          |                           |                      |                  |                 |  |  |
|------------------------------------------------------|------------------------|----------|---------------------------|----------------------|------------------|-----------------|--|--|
| Поиск пациента                                       |                        |          |                           |                      |                  |                 |  |  |
| Фамилия<br>капуст                                    | Имя                    | Отчество | Дата<br>ДД.ММ.ГГГ         | Серия пол            | лиса             | Номер полиса    |  |  |
| Q Найти                                              | Очистить               |          |                           |                      |                  |                 |  |  |
| ΦΝΟ                                                  | Дата Полис<br>рождения | Снилс    | Удостоверение<br>личности | Адрес<br>регистрации | Адрес<br>прожива | ания            |  |  |
| КАПУСТЬЯН                                            |                        |          |                           |                      |                  |                 |  |  |
|                                                      |                        |          |                           | 10.004               | ÷                | Создать вызов   |  |  |
|                                                      |                        |          |                           |                      | Ê.               | Выписка из ИЭМК |  |  |
|                                                      |                        |          |                           |                      |                  |                 |  |  |

Форма выбора действия по найденному в МИП пациенту